Trabajo Práctico Guía de Instalación

# Kick ass social network

Laboratorio de Sistemas Operativos y Redes

Matías Fernando Melendi - Ángeles Tella Arena

Universidad Nacional de Quilmes Diciembre de 2013

# Qué es Movim?

**MOVIM** (My Open Virtual Identity Manager) es una red social descentralizada desarrollada sobre el protocolo XMPP. El motivo principal de este proyecto es que uno sea el que realmente tiene el control sobre sus datos. La idea es devolver el poder a los usuarios, proveyendo una red social robusta y difícil de filtrar.

XMPP es un protocolo abierto y extensible basado en XML, originalmente ideado para mensajería instantánea. Movim puede ser accesado utilizando clientes XMPP existentes y cuentas de Jabber. Se forma creando pods o nodos, que son servidores ejecutados por cualquiera que esté dispuesto a instalarlos.

El sotfware requerido para instalar un *pod* es sencillo de instalar, así que es fácil para usuarios comunes alojar su propio *pod*.

Nosotros elegimos usar uno brindado por Movim, pero de todas maneras, es posible trasladar tus datos a voluntad en cualquier momento.

Los datos se almacenan en dos lugares:

- ✓ Los contactos, mensajes, posts y grupos son almacenados en un servidor XMPP
- ✓ Las fotos, videos y otros archivos de gran tamaño son almacenados en el pod

Movim es desarrollado usando PHP, SQL, CSS and HTML5. La plataforma usa Modl (Movim Data Layer), una capa de base de datos de PHP.

La complejidad de la aplicación y la administración de conexión de XMPP hicieron que los desarrolladores repensaran a Movim como una aplicación capaz de sostenerse por sí sola, con sus propias librerías y APIs.

Movim es software libre bajo la licencia AGPL v3.

## Instalación

Sistema Operativo: Ubuntu Version: 12.04

Version de Movim: 0.7.2

- 1. Previo a instalar Movim, debemos asegurarnos de contar con:
  - ✓ Un servidor (nosotros elegimos Apache)
  - ✓ PHP 5.3 con PHP-GD (librería de imágenes) and cURL (transferencia de datos)
  - ✓ Una base de datos en MySQL con el módulo correcto de PHP

En caso de no contar con esto, debemos instalarlo mediante los siguientes comandos:

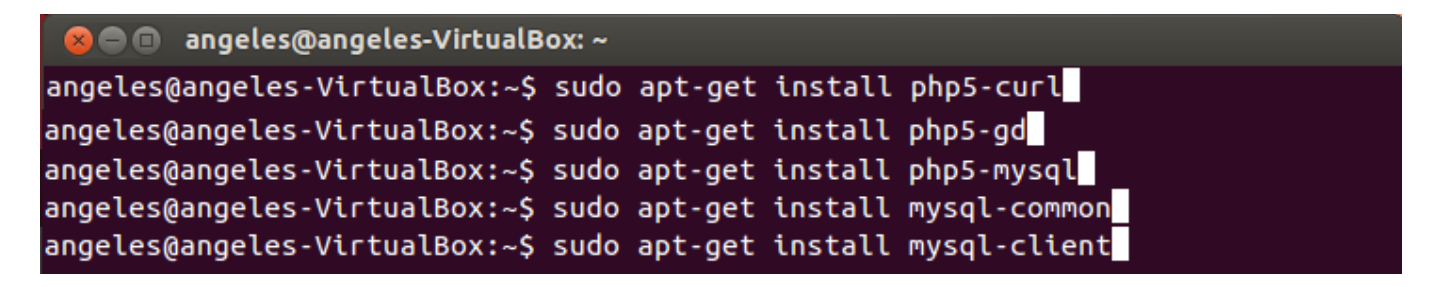

2. Ingresar a la página de movim para descargar el proyecto

| ∽ Movim                                                                             |                 |               | Log in / Register                     |
|-------------------------------------------------------------------------------------|-----------------|---------------|---------------------------------------|
| Overview Code Bugs Blueprints Translations                                          | Answers         |               |                                       |
| Download project files                                                              |                 |               |                                       |
| How do I verify a download?                                                         |                 |               |                                       |
| 0.7.2 release from the 0.7 series released 2013-09-28<br>▶ Release information File | Description     | ſ             | Downloads                             |
| ✤ movim-0.7.2.zip (md5, sig)                                                        | 0.7.2 Sandstorm |               | 1,168<br>last downloaded 24 hours ago |
|                                                                                     | Tot             | al downloads: | 1,168                                 |
|                                                                                     |                 |               |                                       |
| 0.7.1 release from the 0.7 series released 2013-07-23                               |                 |               |                                       |

Release information

3. Montarlo en la carpeta del servidor (/var/www/)

#### 4. Ir a <u>http://localhost/movim/?q=admin</u>

| localhost/movim | /?q=admin                                                                                       | ▼ 🕹   🕌 ▼ Google      |  |
|-----------------|-------------------------------------------------------------------------------------------------|-----------------------|--|
| 8 Authent       | ication Required                                                                                |                       |  |
|                 | A username and password are being requested by http://localhost.<br>credentials admin/password" | The site says: "Enter |  |
| User Name:      |                                                                                                 |                       |  |
| Password:       |                                                                                                 |                       |  |
|                 |                                                                                                 | Cancel                |  |

#### 5. Compatibilidad

La primer parte de la interfaz de administración comprobará que tenemos todo lo necesario para que Movim corra perfectamente en nuestro sistema.

| 1  | ۵                                                                                      | 9 |
|----|----------------------------------------------------------------------------------------|---|
| A  | dministration Panel                                                                    |   |
| C  | Compatibility Check General Settings Database Settings                                 | M |
| Co | ompatibility Check                                                                     | - |
| Мо | ovim requires certain external components. Please install them before you can succeed: |   |
| F  | Your PHP-Version: 5.3.10-1ubuntu3.8<br>Required: 5.3.0                                 |   |
| (  | CURL-Library                                                                           |   |
| (  | GD                                                                                     |   |
| 8  | SimpleXML                                                                              |   |
| F  | Read and write rights for the webserver in Movim's root directory                      |   |
| (  | OpenSSL                                                                                |   |
| UR | RL Rewriting support                                                                   |   |
| ι  | URL Rewriting support                                                                  |   |
|    |                                                                                        |   |
|    |                                                                                        |   |
|    |                                                                                        | - |

- 6. Cuando Movim tenga los permisos correctos, creará varias carpetas:
  - ✓ log/ para los logs de PHP
  - ✓ users/ para las imágenes de los usuarios
  - ✓ config/ para la configuración actual (en XML)
  - ✓ cache/ para las imágenes de previsualización

| 🛤 var www <b>movi</b> | m          |                  |           |           | 🔶 🔶 🔍 Search    |
|-----------------------|------------|------------------|-----------|-----------|-----------------|
| app                   | cache      | config           | lib       | locales   | log             |
| system                | tests      | themes           | users     | blank.php | bootstrap.php   |
| build.sh              |            | index.php        | infos.php | jajax.php | manifest.webapp |
| mud.php               | vpload.php | 0.7.2<br>VERSION |           |           |                 |

7. Configurar la base de datos

El panel de configuración de la BD nos dirá que el acceso al usuario por default fue denegado.

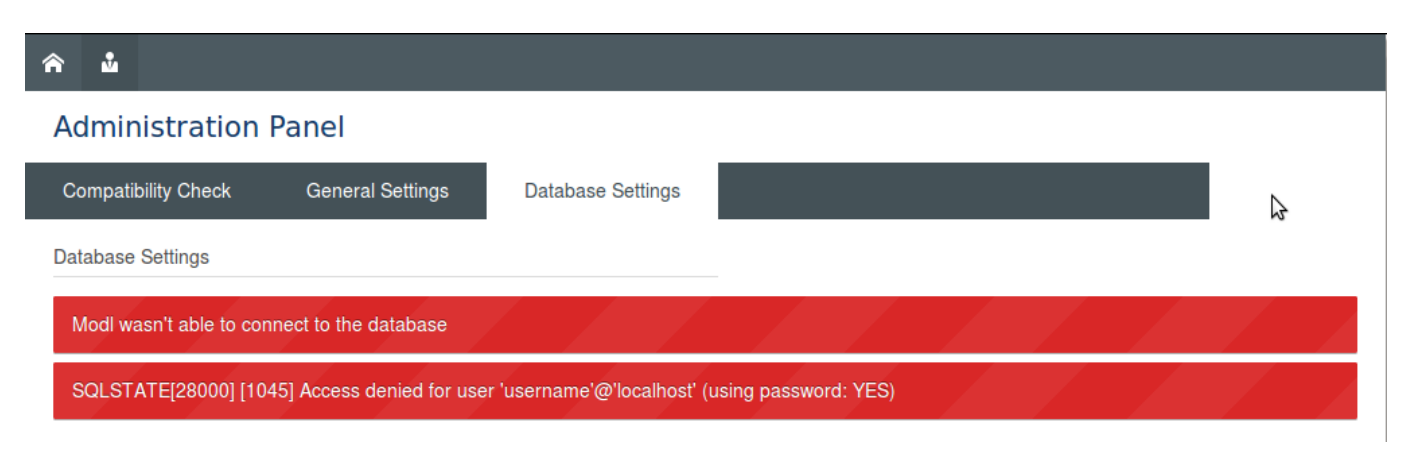

Esto debe solucionarse mediante MySQL, con el comando mysql> GRANT ALL PRIVILEGES ON \*.\* TO '*tuNombreDeUsuario*'@'localhost' IDENTIFIED BY '*tuContraseña*' WITH GRANT OPTION;

Luego hay que crear la base de datos movim

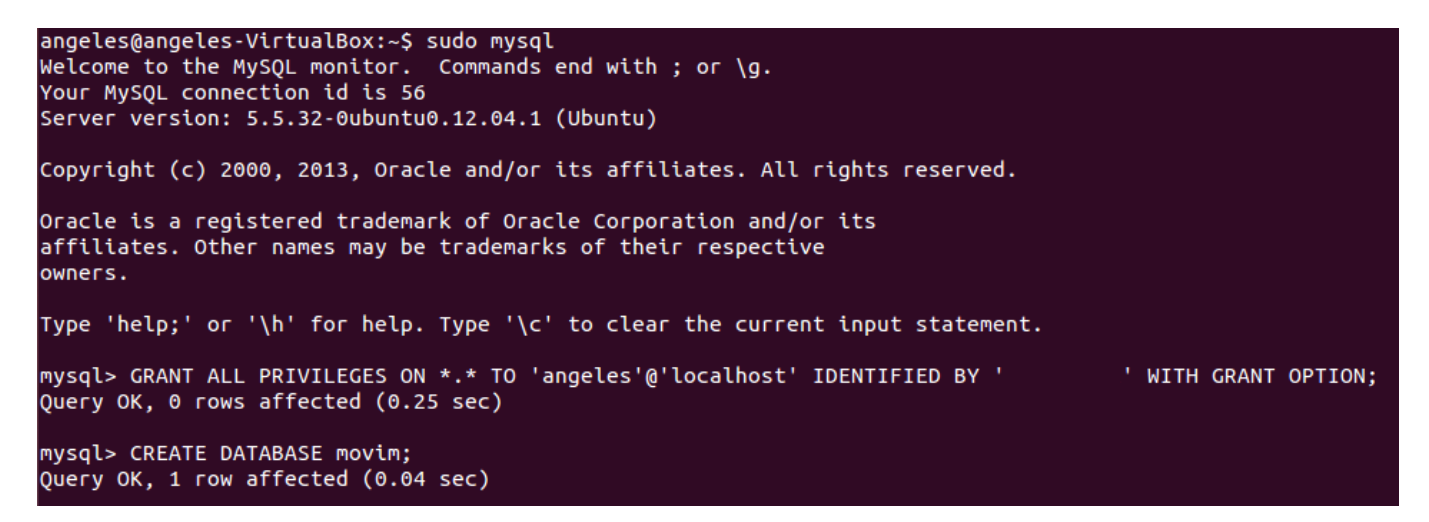

Ahora, la base de datos debería conectarse correctamente.

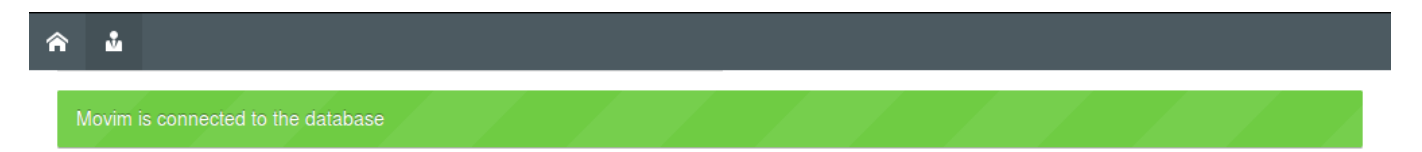

Aparecerán en un recuadro naranja los atributos a crear en la base de datos. Al hacer clic en *UPDATE*, la BD se actualizará automáticamente. Se deberá cambiar el nombre de usuario por default del panel de configuración para que coincida con el suministrado anteriormente.

| presence table have to be created            |  |  |  |
|----------------------------------------------|--|--|--|
|                                              |  |  |  |
| presence_id column have to be created        |  |  |  |
| presence_session column have to be created   |  |  |  |
| presence_session key have to be created      |  |  |  |
| presence_jid column have to be created       |  |  |  |
| presence_jid key have to be created          |  |  |  |
| presence_ressource column have to be created |  |  |  |
| presence_ressource key have to be created    |  |  |  |
| presence_value column have to be created     |  |  |  |
| nessage_thread column have to be created     |  |  |  |
| nessage_body column have to be created       |  |  |  |
| nessage_published column have to be created  |  |  |  |
| nessage_delivered column have to be created  |  |  |  |
|                                              |  |  |  |

#### 8. General Settings – cambiar credenciales de administración

| Administration Credential                     |  |  |  |  |  |
|-----------------------------------------------|--|--|--|--|--|
| Change the default credentials admin/password |  |  |  |  |  |
| Username                                      |  |  |  |  |  |
| angeles                                       |  |  |  |  |  |
| Password                                      |  |  |  |  |  |
| •••••                                         |  |  |  |  |  |
| Retype password                               |  |  |  |  |  |
|                                               |  |  |  |  |  |
|                                               |  |  |  |  |  |

#### 9. Configuración de BOSH

BOSH es un protocolo de transporte que emula un stream bidireccional entre dos entidades (como un cliente y un servidor) mediante el uso de múltiples solicitudes y respuestas de HTTP sincronizados, evitando procesar la información a trozos (*chunking*).

Nos va a servir para transladar las solicitudes HTTP hechas por Movim a conexiones XMPP clásicas.

# Seleccionar un pod de la <u>página que ofrece Movim</u> e ingresarlo en nuestro servidor BOSH

| â      | Eeatures          | 🖬 <u>News</u>   | <u>Pods</u>    | ,≰ <u>Blog</u> | i <u>Wiki</u>    |          | <u>Franç</u> 💻 | <u>Dei</u> | <u>uts</u> ≩⊯ | Engl                             |
|--------|-------------------|-----------------|----------------|----------------|------------------|----------|----------------|------------|---------------|----------------------------------|
|        |                   |                 |                |                | Pod              | S        |                |            |               |                                  |
|        |                   |                 |                |                |                  | 0        |                |            |               | 2                                |
|        |                   | Name            |                |                | Whit             | e List   | Version        | Population | HTTPS         | Place                            |
| pod.vi | nilox.eu          |                 |                |                |                  |          | 0.7.2          | 20 / ∞     | ×             | Faye-d'anjou - France            |
| pod.m  | ov.im             |                 |                |                |                  |          | 0.7.3dev       | 144 / ∞    | ×             | Dublin - Ireland                 |
| movim  | .forumanalogue.fi |                 |                |                |                  |          | 0.7.1          | 113 / ∞    | ×             | Grenoble - France                |
| mov.a  | dorsaz.ch         |                 |                |                |                  |          | 0.7.2          | 200 / ∞    | 1             | Martigny - Switzerland           |
| pod.de | evosi.info        |                 |                |                |                  |          | 0.7.2          | 21 / ∞     | ~             | Saint-jean-en-royans -<br>France |
|        |                   |                 |                |                |                  |          |                |            |               |                                  |
|        |                   |                 |                |                |                  |          |                |            |               |                                  |
|        |                   |                 |                | Ros            | h Se             | rver     | C              |            |               |                                  |
|        |                   |                 |                | DUS            |                  |          | 5              |            |               |                                  |
|        |                   |                 |                |                |                  |          |                |            |               |                                  |
|        | This is a         | list of kr      | nown op        | en Bos         | h serve          | er whic  | h will         | let you    | l cor         | nnect to any                     |
|        |                   |                 |                |                | ассоц            | nt.      |                | 5          |               | 5                                |
|        |                   | Llcof           | ulwhon         |                | o inctal         | ling a   | Movin          | o incto    | nco           |                                  |
|        |                   | USEI            | urwnen         | you an         | e <u>iristai</u> | iii ig a |                | 1 11 151a  | <u>nce</u> .  |                                  |
|        |                   |                 |                | Address        |                  |          |                | Mainta     | iner          |                                  |
|        |                   | http://www.ado  | rsaz.ch:5280/h | ttp-bind       |                  |          | adri           | en@adorsaz | .ch           |                                  |
|        |                   | http://www.foru | manalogue.fr:5 | 080/http-bind  |                  |          | mov            | im@confere | nce.mov       | im.eu                            |
|        |                   |                 |                |                |                  |          |                |            |               |                                  |
|        |                   |                 |                |                |                  |          |                |            |               |                                  |

#### **Bosh Configuration**

Enter here the BOSH-URL in the form: http(s)://domain:port/path. If you enter an open BOSH-Server, you can connect to many XMPP-Servers. If it is closed, you have to specify the corresponding Server on the next page. If you are unsure about this config option visit the <u>wiki</u>

Your Bosh URL is not reachable

#### Bosh URL

http://localhost:5280/http-bind

V SUBMIT

10. Ingresando a la dirección en el servidor de Movim, podemos comprobar que ya está todo listo para usar la red social :)

| ♠ ⊕ 0 |                                                                                                    |
|-------|----------------------------------------------------------------------------------------------------|
|       | movim                                                                                                    |
|       | kick ass social network                                                                                      |
|       | IT'S ALIVE!                                                                                                  |
|       | My address                                                                                                   |
|       | Password                                                                                                    |
|       |                                                                                                    |
|       | Population 0 • No account yet ? <u>Create one !</u><br>Development environment Change it in the admin panel. |

### Uso

En la página de inicio, al hacer clic en *Create one!* nos llevará a otra sección en la que completamos nuestros datos y creamos un usuario nuevo.

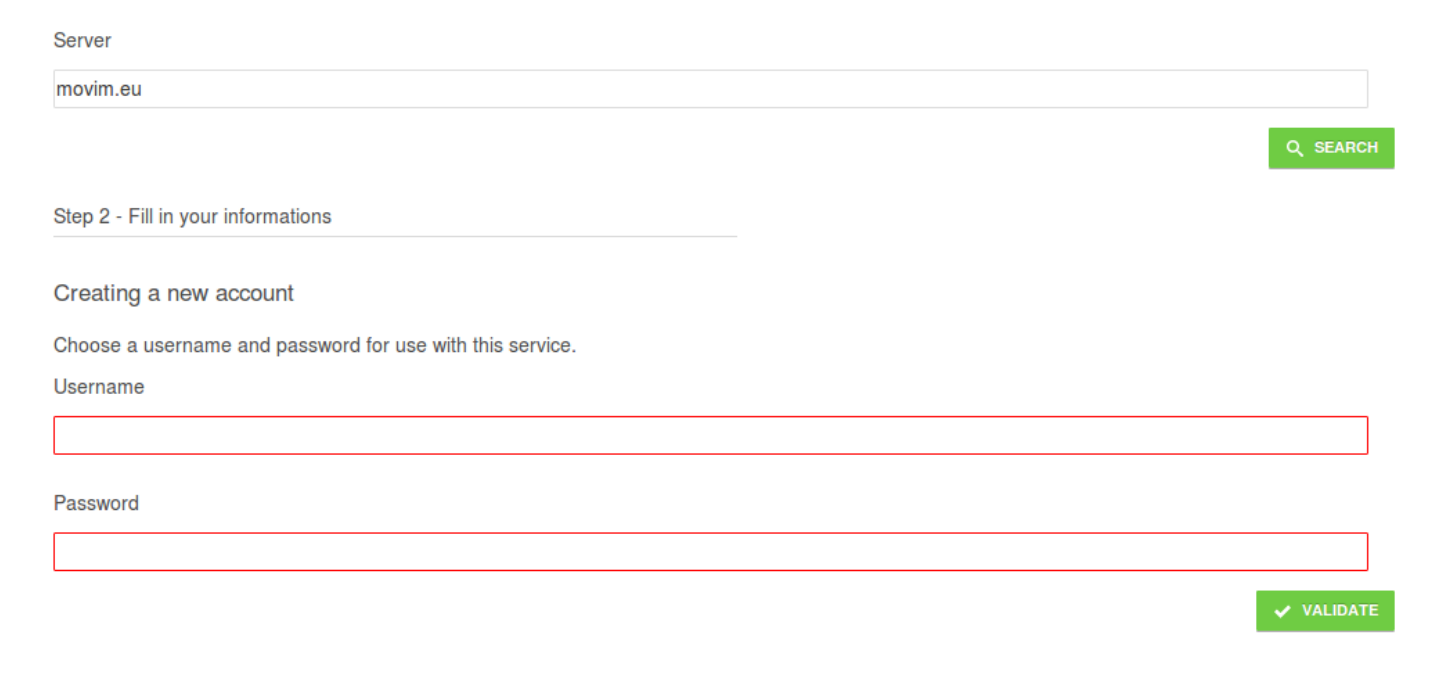

Una vez creado, al ingresar encontraremos el inicio vacío. Está en nosotros completar nuestro perfil y agregar amigos para que nuestra red crezca!

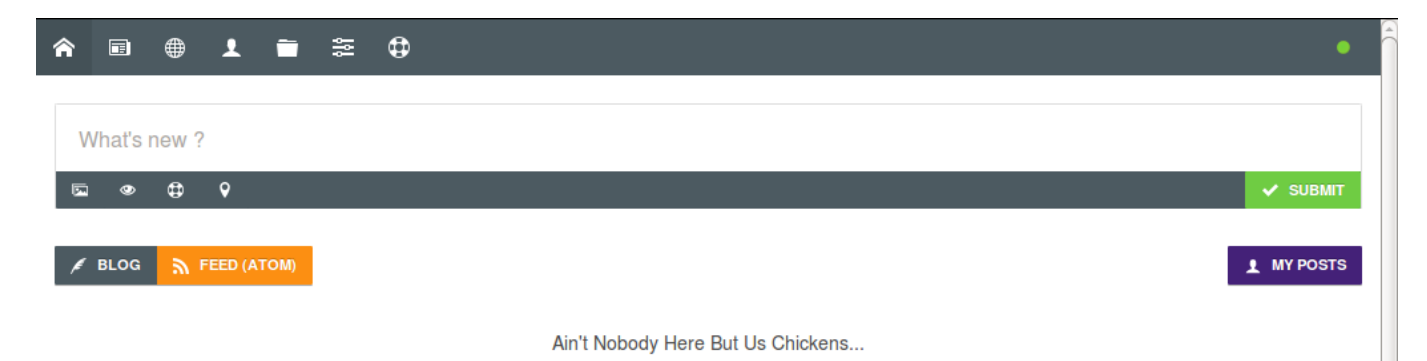

Para agregar contactos, basta con hacer clic en el botón + que aparece en la parte inferior de la pantalla y escribir el id de usuario de la persona que deseamos agregar.

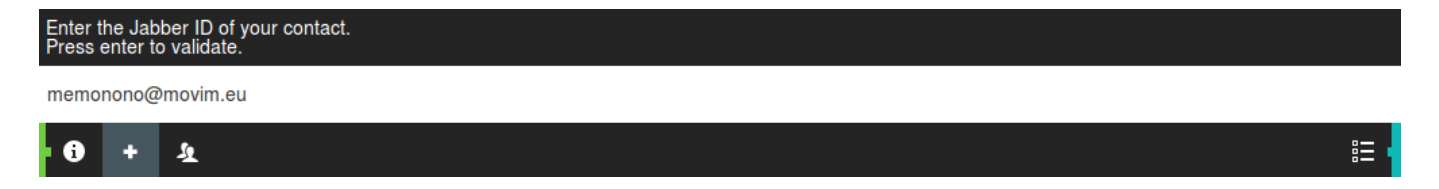